# 🕺 教材の登録方法

# **Reattendant**

DNP

ダウンロードした教材ファイル(zipファイル)は、「インストール版リアテンダント (PCRT)」「クラウド版リアテンダント」でご利用いただけます。

リアテンダントを自治体単位のセンターサーバーで利用している学校ではご利用いただけません。

ダウンロードした教材ファイル(zip)には複数の教材が含まれており、解凍せずにそのまま登録できます。

### インストール版リアテンダントで利用する場合

- バージョン4.4以降で教材の登録が可能です。4.1.7がインストールされている場合は、 バージョン4.4以降にバージョンアップしてください。
- 新規にインストール版リアテンダントをご利用される場合は、「【インストール版リアテン ダント】インストール手順書.pdf」「★はじめにお読みください.pdf」をご確認のうえ、新 規インストールを行ってください。
- 教材の登録は、インストールしているPCごとに実施してください。

### クラウド版リアテンダントで利用する場合

・ 教材の登録は、学校で1回実施すれば、ほかの先生もご利用いただけます。

#### ダウンロードした教材を登録する

教材の登録方法はインストール版、クラウド版いずれも同様の手順です。 リアテンダントにログインし、「市販」メニューの「DATファイル」ボタンより、ダウンロードした zipファイルをアップロードし、登録してください。

DLした教材ファイル(zip)

登録後の教材は「市販」画面で確認できます。

詳細は、リアテンダント>サポート画面>「【利用ガイド】市販教材の登録.pdf」を 参照してください。